# STRUKTUR JARINGAN LAN DAN WIFI PADA KANTOR HARIAN SERAMBI INDONESIA

## LAPORAN KULIAH KERJA PRAKTIK

# DILAKSANAKAN PADA: KANTOR HARIAN SERAMBI INDONESIA Jln. Raya Lambaro Km.4,5 Tanjung Permai

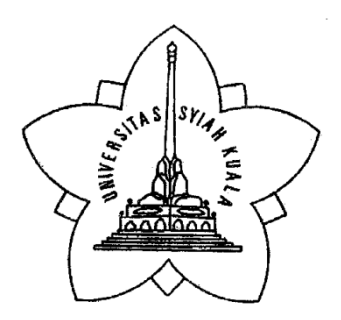

Oleh

KHAIRUL AFRIZAL NIM. 0808002010035

JURUSAN FISIKA FAKULTAS MATEMATIKA DAN ILMU PENGETAHUAN ALAM UNIVERSITAS SYIAH KUALA DARUSSALAM, BANDA ACEH DESEMBER, 2010

## PENGESAHAN

## LAPORAN KULIAH KERJA PRAKTIK

# STRUKTUR JARINGAN LAN DAN WIFI PADA KANTOR HARIAN SERAMBI INDONESIA

## DILAKSANAKAN PADA: KANTOR HARIAN SERAMBI INDONESIA Jln. Raya Lambaro Km.4,5 Tanjung Permai

Nama NIM Jurusan / Prodi Oleh : Khairul Afrizal : 0808002010035 : Fisika / D-III Inskom

Disetujui Oleh,

**Pembimbing Jurusan** 

<u>Bukhari, MT</u> NIP:19700705 199803 1 004

Lapangan ria NIK. 20113001

Mengetahui, Koordinator KKP Prodi D3 Inskom Fakultas MIPA Unsyiah <u>Zulfalina, M.Si</u> NIP: 19750707 200212 2 001

Telah diujiankan/diseminarkan Hari Rabu, 08 Desember 2010

i

#### KATA PENGANTAR

النالي وتراج ت

Segala Puji dan Syukur kehadirat Allah SWT yang telah memberikan Rahmat dan Karunia-Nya kepada penulis sehingga dapat menyelesaikan Kuliah Kerja Praktik (KKP) di Kantor Harian Serambi Indonesia dan dapat menyelesaikan Laporan Kuliah Kerja Praktik (KKP) dengan baik. Shalawat serta salam penulis hanturkan kepada junjungan kita Nabi besar Muhammad S.A.W yang telah mengatar manusia dari alam kegelapan menuju ke alam terang benderang.

Kuliah Kerja Profesi ini merupakan salah satu syarat pemenuhan kurikulum akademik pada Jurusan Fisika Fakultas Matematika dan Ilmu Pengetahuan Alam Universitas Syiah Kuala. Dengan Kuliah Kerja Praktik ini mahasiswa diharapkan memperoleh dan memahami secara langsung pengetahuan dan pengalaman yang didapatkan semasa Kuliah Kerja Praktik sebagai bahan perbandingan dengan teori yang diperoleh selama masa perkuliahan.

Penulisan Laporan Kuliah Kerja Praktik (KKP) yang dilakukan dari tanggal 12 Juli sampai dengan 12 Agustus 2010 di Kantor Harian Serambi Indonesia, dengan judul "STRUKTUR JARINGAN LAN DAN WIFI PADA KANTOR HARIAN SERAMBI INDONESIA"

Dalam pelaksanaan Kuliah Kerja Praktik (KKP) ini, penulis banyak mendapatkan pengetahuan dan wawasan baru yang sangat berharga dengan baik tanpa adanya dorongan dan bantuan dari berbagai pihak yang sangat besar artinya bagi penulis. Untuk itu penulis dengan segala kerendahan hati ingin memberikan penghargaan dan terima kasih yang tak terhingga kepada:

- 1. Bapak Dr.Ir.Adi Rahwanto, M.Eng.Sc (Ketua Jurusan Fisika Fakultas MIPA Unsyiah).
- Bapak Dr.Mursal,S.Si,M.Si (Ketua Program studi D3 Instrumentasi dan Komputasi Fakultas MIPA Unsyiah).
- 3. Ibu Zulfalina, M.Si (selaku Koordinator KKP Program studi D3 Instrumentasi dan Komputasi Fakultas MIPA Unsyiah).
- 4. Bapak Bukhari,MT (selaku Dosen Pembimbing yang telah memberikan bimbingan dalam penulisan laporan ini.

- 5. Bapak Hari Teguh Patria, selaku Pembimbing Lapangan yang telah memberikan bimbingan selama melaksanakan KKP.
- 6. Dengan tidak menggurangi rasa hormat penulis ucapkan terima kasih sebesarbesar nya kepada Ayahanda dan Ibunda tercinta, yang selalu memberikan dukungan kepada penulis baik moril maupun materil.
- 7. Seluruh teman-teman D3 Instrumentasi dan Komputasi khususnya letting 2008, yang tidak mungkin disebutkan satu persatu nama nya,

Dalam penulisan laporan ini, Penulis menyadari bahwa Laporan ini masih terdapat kekurangan, sehingga kritikan dan saran yang bersifat membangun sangat diharapkan untuk kesempurnaan laporan dimasa yang akan datang. Semoga laporan ini bermamfaat bagi kita semua.

> Banda Aceh, 08 Desember 2010 Penulis

> > <u>Khairul Afrizal</u> 0808002010035

## **DAFTAR ISI**

| LEM  | BAR F               | PENG         | ESAHAN                                                      | i   |
|------|---------------------|--------------|-------------------------------------------------------------|-----|
| KATA | A PEN               | GAN          | TAR                                                         | ii  |
| DAF  | FAR IS              | SI           |                                                             | iv  |
| DAF  | Г <mark>AR</mark> G | AMB          | AR                                                          | vi  |
| DAF  | Г <mark>AR</mark> Т | 'ABEI        |                                                             | vii |
| BAB  | I P                 | <b>END</b> A | AHULUAN                                                     | 1   |
|      | 1.1 L               | atar B       | elakang                                                     | 1   |
|      | 1.2 T               | 'ujuan       | ККР                                                         | 2   |
|      | 1.3 N               | Ianfaa       | t KKP                                                       | 2   |
| BAB  | II P                | PROF         | IL ORGANISASI DAN MANAJEMEN                                 | 3   |
|      | 2.1 S               | ejarah       | Singkat dan Lokasi Kantor Harian Serambi Indonesia          | 3   |
|      | 2.2 B               | lidang       | dan Skala Kerja Kantor Harian Serambi Indonesia             | 4   |
|      | 2.3 N               | Ianaje       | men dan Struktur Organisasi Kantor Harian Serambi Indonesia | 4   |
|      | 2.4 P               | roses        | Kerja Secara Umum                                           | 5   |
|      | 2                   | 2.4.1        | Jaringan Komputer                                           | 5   |
|      | 2                   | 2.4.2        | Jenis – Jenis Jaringan Komputer                             | 5   |
|      | 2                   | 2.4.3        | Komponen – komponen jaringan                                | 6   |
|      | 2                   | 2.4.4        | Topologi Jaringan                                           | 10  |
|      | 2                   | 2.4.5        | Pengertian IP Address                                       | 14  |
|      | 2                   | 2.4.6        | Jaringan Kabel                                              | 14  |
|      | 2                   | 2.4.7        | Jaringan Wireless                                           | 15  |
|      | 2                   | 2.4.8        | Keunggulan dan kelemahan Jaringan Wireless dan Jaringan     |     |
|      |                     |              | Kabel                                                       | 17  |
| BAB  | III N               | METO         | DDE KERJA                                                   | 18  |
|      | 3.1 W               | Vaktu        | dan Tempat                                                  | 18  |
|      | 3.2 R               | luang        | Lingkup Kerja                                               | 18  |
|      | 3.3 A               | lat da       | n Bahan                                                     | 18  |
|      | 3.4 N               | letode       | dan Proses Kerja                                            | 19  |
| BAB  | IV I                | HASII        | L DAN PEMBAHASAN                                            | 20  |
|      | 4.1 S               | truktu       | r dan Arsitektur Jaringan                                   | 20  |

| 4.2 Setting IP Address         | 21 |
|--------------------------------|----|
| 4.3 Konfigurasi Shared File    | 24 |
| 4.4 Mapping Drive              | 26 |
| 4.5 Konfigurasi Shared Printer | 27 |
| BAB IV PENUTUP                 | 32 |
| 5.1 Kesimpulan                 | 32 |
| 5.2 Saran                      | 32 |
| DAFTAR PUSTAKA                 |    |
| LAPIMRAN I                     | 1  |
| LAMPIRAN II                    | 4  |
| LAMPIRAN III                   | 5  |
| LAMPIRAN IV                    | 6  |

## DAFTAR GAMBAR

| Gambar | 2.1 Network Interface Card (NIC) / Kartu Jaringan                     | 8  |
|--------|-----------------------------------------------------------------------|----|
| Gambar | 2.2 Topologi Bus`                                                     | 11 |
| Gambar | 2.3 Topologi Ring                                                     | 13 |
| Gambar | 2.4 Topologi Star                                                     | 13 |
| Gambar | 4.1 Struktur jaringan LAN dan WIFI Kantor Harian Serambi Indonesia    | 20 |
| Gambar | 4.2 Control Panel > Network Connection                                | 22 |
| Gambar | 4.3 Local Area Connection                                             | 22 |
| Gambar | 4.4 Kotak Dialog Local Area Connection Properties                     | 22 |
| Gambar | 4.5 Kotak Dialog Internet Protokol Properties                         | 23 |
| Gambar | 4.6 Mengatur IP Address                                               | 23 |
| Gambar | 4.7 Sharing and Security                                              | 24 |
| Gambar | 4.8 Sharing File                                                      | 24 |
| Gambar | 4.9 Setting Folder Permissions dan Folder Sharing yang telah berhasil | 25 |
| Gambar | 4.10 Kotak Run                                                        | 25 |
| Gambar | 4.11 Hasil File Sharing                                               | 25 |
| Gambar | 4.12 Mapping Drive                                                    | 26 |
| Gambar | 4.13 Kotak Dialog Map Network Drive                                   | 26 |
| Gambar | 4.14 Partisi hasil <i>Mapping Drive</i>                               | 27 |
| Gambar | 4.14 Melakukan Sharing Printer                                        | 27 |
| Gambar | 4.15 Kotak Dialog Printer Properties                                  | 28 |
| Gambar | 4.16 Melakukan ADD Printer                                            | 28 |
| Gambar | 4.17 Kotak Dialog Add Printer Wizard                                  | 28 |
| Gambar | 4.18 Local or Network Printer                                         | 29 |
| Gambar | 4.19 Pilihan Shared Printer                                           | 29 |
| Gambar | 4.20 Dialog Connect to Printer                                        | 29 |
| Gambar | 4.21 Kotak Dialog <i>Default Printer</i>                              | 30 |
| Gambar | 4.22 Sharing Printer Berhasil                                         | 30 |

## DAFTAR TABEL

| Tabel 2.1  | Keuntungan dan Kekurangan Topologi Bus                              | 12 |
|------------|---------------------------------------------------------------------|----|
| Tabel 2.2  | Keuntungan dan Kekurangan Topologi Star                             | 13 |
| Tabel 2.3  | Pita ISM                                                            | 16 |
| Tabel 3.1  | Alat dan Bahan                                                      | 19 |
| Tabel 4.1  | Keterangan gambar Struktur jaringan LAN dan WIFI pada Kantor Harian |    |
| Serambi Ir | ndonesia                                                            | 21 |

## BAB I PENDAHULUAN

#### 1.1 Latar Belakang

Dewasa ini dunia informasi dan komunikasi semakin berkembang, dimana semakin canggih teknologi maka semakin mempermudah informasi yang ingin kita dapatkan. Sebagai contoh perkembangan informasi didukung dengan adanya media penyampaian berita yang tidak hanya melalui media surat kabar, radio ataupun televisi, tapi sekarang kita juga dapat mengakses melalui media internet. Dengan media internet kita dapat lebih mudah memproses dan mengolah data atau informasi. Perkembangan informasi yang semakin cepat menuntut pula adanya suatu media transmisi yang cepat pula. Sehingga informasi dapat kita peroleh dengan cepat, dimana informasi yang disampaikan dapat diterima pada waktu yang sama. Selain media transmisi salah satu pendukung lainnya yang sangat berperan penting adalah suatu komputer.

Komputer adalah suatu perangkat pengolah data. Saat ini perkembangan komputer sudah sangat pesat mulai dari yang masih banyak digunakan dengan prosesor jenis pentium 4 sampai dengan sekarang prosesor yang sudah mencapai jenis core i7 (saat sekarang banyak digunakan pada Notebook). Tidak dapat dipungkiri bahwa manusia telah atau begitu sangat mengandalkan komputer sebagai media untuk menghasilkan dan memanfaatkan teknologi informasi untuk mengolah suatu informasi sehingga dapat distribusikan kepada pihak yang membutuhkan.

Untuk dapat terhubung dari satu komputer ke komputer lain, atau dari komputer ke jaringan internet kita perlu membangun suatu jaringan komputer. Jaringan komputer merupakan sekelompok komputer otonom yang dihubungkan satu dengan yang lainnya dengan menggunakan protokol-protokol komunikasi melalui media transmisi atau media komunikasi sehinga dapat saling berbagi data informasi, program-program, penggunaan bersama perangkat keras seperti printer, hardisk, dan sebagainya. Tujuan dibangunnya suatu jaringan komputer adalah untuk membawa data informasi dari pengirim menuju penerima secara cepat dan tepat tanpa adanya kesalahan melalui media transmisi atau media komunikasi tertentu. Media transmisi atau media komunikasi itu sendiri ada yang menggunakan kabel ataupun tanpa kabel.

#### 1.2 Tujuan KKP

Adapun tujuan dari Kuliah Kerja Praktik ini adalah :

- Untuk mempelajari dan menganalisa sistem Struktur Jaringan LAN dan WIFI yang digunakan pada Kantor Harian Serambi Indonesia.

### 1.3 Manfaat KKP

Penulis merasakan banyak manfaat yang diperoleh dari pelaksanaan kerja praktik pada Kantor Harian Serambi Indonesia. Selain lebih banyak mengetahui tentang jaringan komputer juga dapat mengaplikasikan ilmu yang telah dipelajari. Selanjutnya Penulis juga memperoleh suatu pengalaman kerja yang luar biasa yang mungkin tidak pernah didapat sebelumnya.

#### **BAB II**

#### PROFIL ORGANISASI DAN MANAJEMEN

#### 2.1 Sejarah Singkat dan Lokasi Kantor Harian Serambi Indonesia

Serambi Indonesia, adalah sebuah surat kabar harian yang terbit di Banda Aceh, Aceh sejak 1989.

Awalnya, harian ini bernama Mingguan Mimbar Swadaya yang dipimpin oleh M Nourhalidyn (1943-2000). Manajamen yang kurang baik pada masa itu, membuat mingguan yang berdiri pada 1970-an tersebut sering tak terbit.

Tak ingin, korannya mati, M Nourhalidyn kemudian bersama sahabatnya Sjamsul Kahar yang juga wartawan KOMPAS di Aceh, mencoba menjajaki kerjasama dengan harian KOMPAS Jakarta. Alhasil duet Nourhalidyn - Sjamsul Kahar berhasil meyakinkan harian terbesar di Indonesia itu. Dan tepat pada 9 Februari 1989, mingguan Mimbar Swadaya akhirnya menjelma menjadi harian Serambi Indonesia. M Nourhalidyn duduk sebagai Pemimpin Umum dan Sjamsul Kahar sebagai Pemimpin Redaksi.

Dalam sejarahnya, Serambi sempat berhenti terbit karena diancam oleh Gerakan Aceh Merdeka, karena berita-beritanya dianggap lebih menguntungkan pihak TNI. Namun, hal itu dapat dilaluinya.

Pada saat tsunami meluluh lantakkan Aceh pada Desember 2004, Serambi pun ikut menjadi korban. Kantornya yang megah berikut mesin cetaknya di kawasan Desa Baet, Kecamatan Baitussalam, Aceh Besar, hancur lebur. Tak kurang 55 karyawan, 13 diantaranya adalah redaktur dan wartawan senior hilang dihempang tsunami. Mereka pun terpaksa berhenti terbit.

Namun pada 1 Januari 2005 Serambi kembali ke pasar dengan menggunakan mesin cetak miliknya yang ada di kota satelit Lhokseumawe.

Harian Serambi Indonesia kini telah menempati kantornya yang baru di kawasan Lambaro tepat nya di Jln. Raya Lambaro km.4,5 Tanjung Permai Manyang PA, Kec. Ingin Jaya Aceh Besar – Banda Aceh, dan juga telah melakukan rekruitmen tenaga redaksi yang baru. Kini harian telah bertiras 35 ribu ex perhari itu dipimpin oleh Sjamsul Kahar, sebagai Pemimpin Umum dan Mawardi Ibrahim, sebagai Pemimpin Redaksi.

#### 2.2 Bidang dan Skala Kerja Kantor Harian Serambi Indonesia

Harian Serambi Indonesia adalah sebuah Perusahaan Surat Kabar Daerah yang terbit setiap pagi di seluruh penjuruh Aceh bahkan sudah sampai keluar daerah seperti Sumatera Utara, Harian Serambi Indonesia ini tidak hanya memiliki percetakan di Banda Aceh tapi juga memiliki beberapa cabang percetakan seperti di Lhokseumawe, Aceh Barat Daya.

#### 2.3 Manajemen dan Struktur Organisasi Kantor Harian Serambi Indonesia

Struktur Organisasi pada kantor Harian Serambi Indonesia adalah sebagai berikut :

- 1. Direktur Utama atau Pimpinan Utama
- 2. Pemimpin Redaksi
  - Sekretaris Redaksi
- 3. Pimpinan Perusahaan
- 4. Staf Ahli terdiri dari
  - Manager TI
  - Manager Percetakan Umum
  - Manager PSDM
  - Manager Keuangan
  - Manager Iklan
  - Manager Sirkulasi
  - Manager Percetakan Koran
  - Manager Produksi
  - Litbang
  - Perpustakaan / Dokumentasi
- 5. Redaktur yang ada pada Kantor Harian Serambi Indonesia
  - Redaktur Pelaksana
  - Wakil Redaktur Pelaksana
  - Redaktur Opini
  - Redaktur Daerah
  - Redaktur Kota
  - Redaktur Minggu
  - Redaktur Ekonomi

- Redaktur Olahraga
- Redaktur Budaya
- Redaktur Agama
- Redaktur Biro
- Redaktur Lipsus

Skema dari struktur organisasi Harian Serambi Indonesia dapat dilihat pada Lampiran IV.

#### 2.4 Proses Kerja Secara Umum

#### 2.4.1 Jaringan Komputer

Jaringan komputer bukanlah sesuatu yang baru saat ini. Hampir di setiap perusahaan terdapat jaringan komputer untuk memperlancar arus informasi di dalam perusahaan tersebut. Internet yang mulai popular saat ini adalah suatu jaringan komputer raksasa yang merupakan jaringan komputer yang terhubung dan saling berinteraksi.

Jaringan komputer adalah sebuah kumpulan komputer, printer dan peralatan lainnya yang terhubung. Informasi dan data bergerak melalui kabel-kabel sehingga memungkinkan pengguna jaringan komputer dapat saling bertukar dokumen dan data, mencetak pada *printer* yang sama dan bersama-sama menggunakan *hardware/software* yang terhubung dengan jaringan. Tiap komputer, *printer* atau *peripheral* yang terhubung dengan jaringan disebut *node*. Sebuah jaringan komputer dapat memiliki dua, puluhan, ribuan atau bahkan jutaan *node*.

Sebuah jaringan biasanya terdiri dari dua atau lebih komputer yang saling berhubungan di antara satau dengan yang lain, dan saling berbagi sumber daya, misalnya *CDROM*, *Printer*, pertukaran file, atau memungkinkan untuk saling berkomunikasi secara elektronik.(Sopandi Dede,2004).

#### 2.4.2 Jenis-Jenis Jaringan Komputer

Ada 3 jenis jaringan (network) yaitu :

#### 1. Local Area Network (LAN)/Jaringan Area Lokal.

Sebuah *LAN*, adalah jaringan yang dibatasi oleh area yang relatif kecil, umumnya dibatasi oleh area lingkungan seperti sebuah perkantoran di sebuah gedung, atau sebuah sekolah, dan biasanya tidak jauh sekitar 1 km persegi. Beberapa model konfigurasi *LAN*, satu komputer biasanya di jadikan sebuah *file server*. Dimana digunakan untuk menyimpan perangkat lunak (*software*) yang mengatur aktifitas jaringan, ataupun sebagai perangkat lunak yang dapat digunakan oleh komputer yang terhubung ke dalam network.

Komputer-komputer yang terhubung ke dalam jaringan (*network*) itu biasanya disebut dengan *workstation*. Biasanya kemampuan *workstation* lebih di bawah *file server* dan mempunyai aplikasi lain di dalam *harddisk* nya selain aplikasi untuk jaringan. Kebanyakan *LAN* menggunakan media kabel untuk menghubungkan antara satu komputer dengan komputer lainnya.

#### 2. Metropolitan Area Network (MAN) / Jaringan Area Metropolitan

Sebuah *MAN*, biasanya meliputi area yang lebih besar dari *LAN*, misalya antar wilayah dalam satu provinsi. Dalam hal ini jaringan menghubungkan beberapa buah jaringan-jaringan kecil ke dalam lingkungan area yang lebih besar, sebagai contoh yaitu : jaringan bank dimana beberapa kantor cabang sebuah bank di dalam sebuah kota besar dihubungkan antara satu dengan lainnya. Misalnya bank BNI yang ada di seluruh wilayah Ujung Pandang dan Surabaya.

#### 3. Wide Area Network (WAN) / Jaringan Area Skala Besar

Wide Area Network (WAN) adalah jaringan yang ruang lingkupnya biasaya sudah menggunakan sarana satelit ataupun kabel-kabel bawah laut, sebagai contoh keseluruhan jaringan bank BNI yang ada di Indonesia ataupun yang ada di Negaranegara lain menggunakan sarana WAN. Sebuah bank yang ada di Bandung biasanya menghubungi kantor cabangnya yang ada di Hongkong, hanya dalam beberapa menit. Biasanya WAN agak rumit dan sangat kompleks menggunakan banyak sarana untuk menghubungkan antara LAN dan WAN ke dalam komunikasi global seperti internet. (Sutiono, 1991).

#### 2.4.3 Komponen-Komponen Jaringan

Protokol adalah aturan-aturan main yang mengatur komunikasi diantara beberapa komputer didalam sebuah jaringan, aturan itu termasuk di dalamnya petunjuk yang berlaku bagi cara-cara atau metode mengakses sebuah jaringan, topologi fisik, tipe-tipe kabel dan kecepatan transfer data. Protokol-protokol yang dikenalkan adalah sebagai berikut :

#### 1. Ethernet

Protocol *Ethernet* sejauh ini adalah yang paling banyak digunakan, *Ethernet* merupakan metode akses yang disebut *Carrier Sense Multiple Access/Collision Detection (CSMA/CD)*. Sistem ini menjelaskan bahwa setiap komputer memperhatikan ke dalam kabel dari jaringan sebelum mengirimkan sesuatu ke dalamnya. Jika dalam jaringan tidak ada fasilitas atau bersih komputer akan mentrasnmisikan data, jika ada transmisi lain di dalam kabel, komputer akan menunggu dan akan mencoba kembali transmisi jika jaringan telah bersih.

Kadangkala ada dua buah komputer melakukan transmisi pada saat yang sama, ketika hal ini terjadi, masing-masing komputer akan mundur dan akan menunggu kesempatan secara acak untuk mentransmisikan data kembali. Metode ini dikenal dengan koalisi, dan tidak akan berpengaruh pada kecepatan transmisi dari network. Protokol *Ethernet* dapat digunakan untuk pada model jaringan garis lurus, bintang atau pohon. Data dapat ditransmisikan melewati kabel *twisted pair, coaxcial*, ataupun kabel *fiber optic* pada kecepatan 10 Mbps (Kercheval, 2001).

#### 2. File server

Sebuah file server merupakan jantungnya kebanyakan jaringan, merupakan komputer yang sangat cepat, mempunyai memori yang besar, *hardisk* yang memiliki kapasitas yang besar, dengan kartu jaringan yang cepat. System operasi jaringan tersimpan disini, juga termasuk didalamnya beberapa aplikasi dan data yang dibutuhkan untuk jaringan.

Selain itu juga, file server bertugas mengontrol komunikasi dan informasi diantara node/komponen dalam suatu jaringan. Sebagai contoh mengelola pengiriman file database atau pengolah kata dari *workstation* atau salah satu *node*, ke *node* yang lain, atau menerima email pada saat yang bersamaan dengan tugas yang lain terlihat bahwa tugas file server sangat kompleks, selain juga harus menyimpan informasi dan membaginya secara cepat. Sehingga minimal sebuah file server mempunyai beberapa karakter seperti tersebut dibawah ini :

- Prosesor minimal 116 MHz atau prosesor yang lebih cepat lagi (Pentium Pro, Pentium III, Power PC).
- Sebuah hardisk yang cepat dan berkapasitas besar atau kurang lebih 10 GB.
- Sebuah Redundond Array of Inexpensive Disks (RAID).
- Sebuah *tape* untuk back up data (contohnya : DAT, JAZ, Zip, atau CDRW).
- Memiliki banyak port network.
- Kartu jaringan yang sangat cepat dan reliabilitas kurang lebih 32 MB memori (Kercheval, 2001).

### 3. Workstation

Keseluruhan komputer yang terhubung ke file server dalam jaringan disebut sebagai *workstation*. Sebuah *workstation* minimal mempunyai: kartu jaringan, aplikasi jaringan (*software* jaringan), kabel untuk menghubungkan ke jaringan, biasanya sebuah *workstation* tidak begitu membutuhkan *floppy* karena data yang ingin disimpan biasa dapat diletakkan di file server. Hampir semua jenis komputer dapat digunakan sebagai komputer *workstation* (William, 2002).

### 4. Network Interface Card (NIC) atau Kartu Jaringan

Kartu jaringan (NIC) merupakan perangkat yang menyediakan media untuk menghubungkan antar komputer, kebanyakan kartu jaringan adalah *internal* yaitu kartu jaringan yang telah dipasang pada *slot* ekspansi di dalam komputer. Beberapa komputer seperti komputer MAC, menggunakan sebuah kotak khusus yang ditancapkan ke *port serial* atau SCSI port komputer. Pada komputer *notebook* ada slot untuk kartu jaringan yang biasa disebut *PCMCIA* slot (Gambar 2.1).

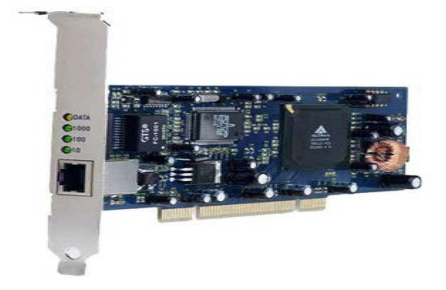

Gambar 2.1 Network Interface Card (NIC) / Kartu Jaringan

### 5. Hub / Konsentrator

Sebuah *Konsentrator* / hub adalah sebuah perangkat yang menyatukan kabelkabel network dari tiap-tiap *workstation*, *server* atau perangkat lain. Dalam topologi *star, kabel twister pair* datang sebuah *workstation* masuk ke dalam hub. Hub mempunyai banyak *slot* konsentrator yang mana dapat dipasang menurut nomor port dari *card* yang dituju.

#### 6. Repeater

Repeater adalah suatu perangkat dengan program yang digunakan untuk mengatasi keterbatasan (jarak, kualitas sinyal) fisik suatu segmen jaringan (komputer). Dapat juga digunakan untuk menggabungkan beberapa segmen suatu jaringan yang besar (misalnya E*thernet* to *Ethernet*) (Ordinary, 2007)

Contoh yang paling mudah adalah pada sebuah *LAN* menggunakan topologi *star* dengan menggunakan kabel *unshielded twisted pair*. Dimana diketahui panjang maksimal untuk sebuah kabel *unshielded twisted pair* adalah 100 meter, maka untuk menguatkan sinyal dari kabel tersebut dipasanglah sebuah *repeater* pada jaringan tersebut.

#### 7. Bridge / Jembatan

*Bridge* adalah adalah sebuah komponen jaringan yang digunakan untuk memperluas jaringan atau membuat sebuah segmen jaringan. Bridge jaringan beroperasi di dalam lapisan data-link pada model OSI. Bridge juga dapat digunakan untuk menggabungkan dua buah media jaringan yang berbeda, seperti halnya antara media kabel Unshielded Twisted-Pair (UTP) dengan kabel serat optik atau dua buah arsitektur jaringan yang berbeda, seperti halnya antara Token Ring dan Ethernet (Rini, 2010).

Kebanyakan *Bridge* dapat mengetahui masing-masing alamat dari tiap-tiap segmen komputer pada jaringan sebelahnya dan juga pada jaringan yang lain disebelahnya pula. Diibaratkan bahwa *bridge* ini seperti polisi lalu lintas yang mengatur di persimpangan jalan pada jam-jam sibuk. Dia mengatur agar informasi diantara kedua sisi *network* tetap jalan dengan baik dan teratur. *Bridge* juga dapat digunakan untuk menghubungkan antara *network* yang menggunakan tipe kabel yang berbeda ataupun topologi yang berbeda juga.

#### 8. Router

Sebuah *router* mengartikan informasi dari satu jaringan ke jaringan yang lain, dia hampir sama dengan *bridge* namun lebih "pintar" sedikit. *Router* akan mencari jalan yang terbaik untuk mengirim sebuah pesan yang beradasarkan atas alamat tujuan dan alamat asal. Sementara *bridge* dapat mengetahui alamat masing-masing komputer di masing-masing sisi jaringan, *router* mengetahui alamat komputer, *bridge* dan *router* lainnya. *Router* dapat mengetahui keseluruhan jaringan melihat sisi mana yang paling sibuk dan dia bias menarik data dari sisi yang sibuk tersebut sampai sisi tersebut bersih.

Jika sebuah perusahaan mempunyai *LAN* dan menginginkan terkoneksi ke internet, mereka harus menggunakan *router*. Ini berarti sebuah *router* dapat menterjemahkan informasi-informasi diantara *LAN* pengguna dan internet.

#### 9. Antena

Antena berguna untuk memancarkan sinyal melalui udara untuk dapat diterima tujuan. Sebuah antena akan membagikan tiga kemampuan dasar pada sistem *wireless* yaitu : *gain* (penerima sinyal), *direction* (arah), dan *polarization* (polarisasi). Ada 2 (dua) tipe antena yang biasa digunakan untuk dilihat dari segi cakupan areanya, yaitu :

a. Antena Omni – Directional

Antena omni – directional di desain untuk menyediakan polarisasi 360 derajat. Biasnya digunakan untuk implementasi dalam ruangan. Tipe antena ini digunakan untuk mendapatkan daerah cakupan dari semua arah. Sinyal akan semakin kuat pada tengah (terdekat dengan antena) dan semakin melemah seiring dengan menjauhnya jarak dengan antena. Contohnya : *Mast Mount Antena*.

b. Antena Directional

Antena directional digunakan pada komunikasi point to point. Cakupan areanya berbentuk segitiga, dan berkisar antara 12 sampai 65 derajat. Antena ini memiliki sinyal semakin melemah bilamana penerima semakin menjauh dari antena. Antena ini tidak memberikan tenaga tambahan pada sinyal, namun mengarahkan energi tersebut pada *receiver*. Contohnya : *Yagi* dan Solod Dish.

#### 2.4.4 Topologi Jaringan

Topologi jaringan komputer adalah pola hubungan antar terminal dalam suatu jaringan komputer. Pola ini berhubungan erat dengan metode akses dan media pengirim yang digunakan dalam suatu jaringan. Jenis-jenis topologi diantaranya adalah *Bus, Star*,

dan *Ring*. Kini juga tersedia topologi jaringan untuk jaringan wireless yaitu *peer to peer* dan *adhoc* (Sopandi Dede,2004).

#### 1. Bus

Topologi ini sering dijumpai pada sistem *client/server*, dimana salah satu komputer pada jaringan tersebut difungsikan sebagai file server. Pada topologi ini semua terminal terhubung ke jalur komunikasi. Informasi yang akan dikirimkan akan melewati semua terminal pada jalur tersebut. Jika data yang dikirim sesuai dengan alamat terminal yang di lewati, maka data tersebut akan diterima dan di proses. Jika alamatnya tidak sesuai maka data tersebut akan di abaikan oleh terminal yang dilewati (gambar 2.2)

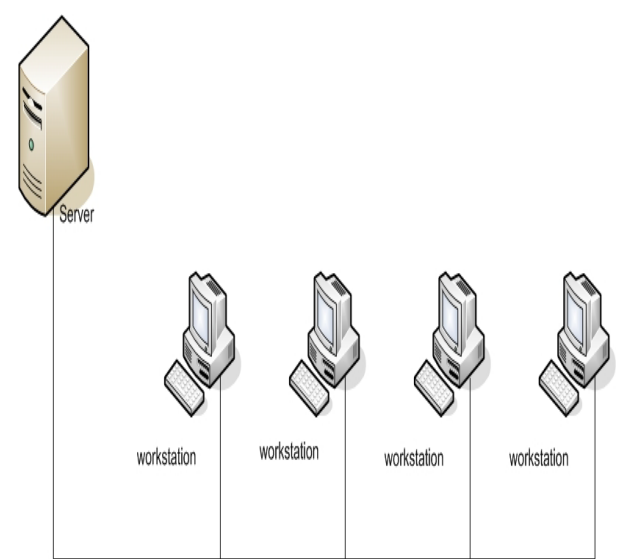

#### Gambar 2.2 Topologi Bus

Keuntungan menggunakan topologi bus ini adalah kesederhanaannya. Untuk menambahkan komputer ke jaringan ini, hanya perlu memasang konektor baru. Konektor merupakan alat yang menghubungkan antara jalur utama dengan jalur cabang. Sementara itu, topologi bus juga memiliki kekurangan. Bila jumlah komputernya terus ditambah, maka kemungkinan jalur kosong akan semakin kecil, akibatnya proses transmisi data akan makin lambat. Makin banyak jumlah komputer yang menjadi anggota jaringan topologi bus ini, makin kecil kemungkinan terjadinya transmisi data. Bahkan pada suatu saat bila jumlah komputer sudah melebihi batas kemampuan jaringan, jaringan tersebut bisa *off* (koneksi terputus). Beberapa keuntungan dan kekurangan topologi bus dapat dilihat pada table 2.1.

| No | Keuntungan             | Kerugian                                                          |
|----|------------------------|-------------------------------------------------------------------|
| 1  | Hemat kabel            | Deteksi dan isolasi kesalahan sangat kecil                        |
| 2  | Layout kabel sederhana | Kepadatan lalu lintas                                             |
| 3  | Mudah dikembangkan     | Bila salah satu client rusak, maka jaringan tidak bisa berfungsi. |

Table 2.1 Keuntungan dan Kekurangan Topologi Bus

### 2. Ring

Topologi ini mirip dengan topologi bus, tapi kedua terminal yang berada di ujung saling dihubungkan, sehingga menyerupai seperti lingkaran. Setiap data yang diperoleh dipreriksa alamatnya oleh terminal yang dilewatinya, jika bukan untuknya informasi dilewatkan sampai menemukan alamat yang benar. Kelebihan dari topologi ini adalah hemat kabel, sedangkan kekurangannya adalah peka terhadap kesalahan dan pengembangan jaringan yang kaku (Gambar 2.3).

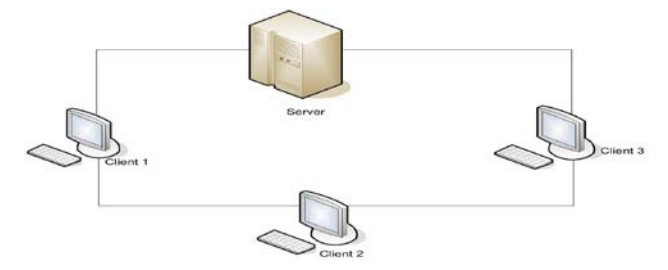

Gambar 2.3 Topologi Ring

### 3. Star

Dalam topologi *star* sebuah terminal pusat bertindak sebagai pengatur dan pengendali semua komunikasi data yang terjadi. Terminal-terminal yang lain terhubung padanya dan pengiriman data dari satu terminal ke terminal yang lainnya melalui terminal pusat (Gambar 2.4).

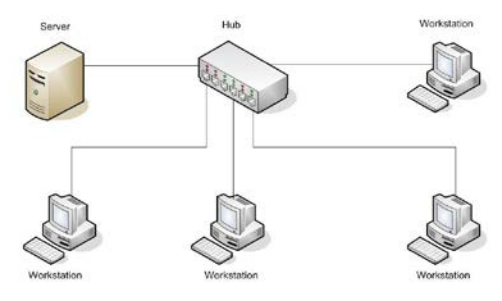

Gambar 2.4 Topologi Star

Keuntungan yang bisa diperoleh dengan menggunakan topologi *star* ini adalah efisiensi dalam penggunaan sumber daya jaringan. Sumber daya jaringan digunakan dengan sangat efisien karena jalur virtual bisa dibuat bila diperlukan dan dihancurkan lagi bila tidak dilakukan lagi. Namun demikian ditinjau dari segi biaya penggunaan *switch* tergolong cukup mahal. Sebuah hardware lain yang cukup sering digunakan untuk menggantikan sebuah *switch* adalah *hub* (Tabel 2.2)

| No | Keuntungan                                                                  | Kekurangan                                |
|----|-----------------------------------------------------------------------------|-------------------------------------------|
| 1  | Paling flexible                                                             | Boros kabel                               |
| 2  | Perubahan stasiun sangat mudah dan<br>tidak mengganggu bagian jaringan lain | Perlu penanganan khusus                   |
| 3  | Kontrol terpusat                                                            | Kontrol terpusat (HUB) jadi elemen kritis |
| 4  | Kemudahan deteksi dan isolasi<br>kesalahan / kerusakan                      |                                           |

Tabel 2.2 Keuntungan dan Kekurangan Topologi Star

#### 4. Topologi Wireless

Jaringan yang menggunakan teknologi *wireless* menggunakan salah satu jenis topologi sebagai berikut :

- Tersentralisasi

Nama lainnya topologi wireless tersentralisasi adalah *star network* atau *hub based*. Topologi ini terdiri dari *server* dan beberapa terminal pengguna, dimana komunikasi antara terminal harus melewati *server* terlebih dahulu. Keunggulannya adalah daerah cakupan luas, transmisi relatif efisien dan desain terminal pengguna cukup dan sederhana karena kerumitan ada pada server. Kelemahannya adalah *delay-nya* besar dan jika servernya rusak maka jaringan tidak dapat berkerja.

- Terdistribusi

Dapat disebut *peer to peer* dimana semua terminal dapat berkomunikasi satu sama lain tanpa memerlukan pengontrol (*server*). Disini, *server* diperlukan untuk mengkoneksi *WLAN* ke *LAN* lain. Topologi ini dapat mendukung operasi *mobile* dan merupakan solusi ideal untuk jaringan *adhoc*. Keunggulannya jika salah satu terminal rusak maka jaringan tetap berfungsi, *delay-nya* kecil dan

komplektitas perencanaan cukup minim. Kelemahannya adalah tidak memiliki unit pengontrol jaringan (control daya, akses dan *timing*)

- Selular

Jaringan ini cocok untuk melayani daerah dengan cakupan luas dan operasi *mobile*. Jaringan ini memanfaatkan konsep *microcell*, teknik *frequency reuse* dan teknik *handover*. Keunggulannya adalah dapat menggabungkan keunggulan dan menghapus kelemahan dari kedua topologi diatas. Kelemahannya adalah memiliki komplekstitas perencanaan yang tinggi (Arief, 2004).

#### 2.4.5 Pengertian IP Address

Alamat IP (Internet Protocol), yaitu sistem pengalamatan di jaringan yang direpresentasikan dengan sederetan angka berupa kombinasi 4 deret bilangan antara 0 s/d 255 yang masing-masing dipisahkan oleh tanda titik (.), mulai dari 0.0.0.1 hingga 255.255.255.255.

#### 2.4.6 Jaringan Kabel

Untuk menghubungkan satu terminal dengan terminal yang lain, antar terminal server, maka dibutuhkan media transmisi. Media transmisi ini akan mengalirkan sinyal atau gelombang *elektromagnetik*. Jadi, media transmisi ini akan berfungsi sebagai jalur lalu lintas data dan distribusi informasi (Gunadi, 1991).

Media transmisi kabel ini digunakan bila sumber data dan penerima jaraknya tidak terlalu jauh dan dalam lokal. Kabel yang biasa digunakan berupa kabel jenis *twisted pair, coaxial* dan *fiber optic*.

- Twisted Pair

Media ini banyak digunakan khususnya sebagai kabel telepon. *Twisted pair* terdiri dari pasangan kawat tembaga terisolasi yang dipilih satu menjadi ketebalan rata-rata 1 mm. Kawat ini di jalin dalam bentuk vertikal, untuk mengurangi interferensi elektris terhadap pasangan bersama yang berdekatan.

Kabel *Twisted Pair* terdiri dari dua jenis yaitu *Shielded Twisted Pair* (*STP*) dan *Unshielded Twisted Pair* (*UTP*). Keuntungan dari penggunaan kabel ini adalah kemudahan dalam membangun instalasi dan harganya relatif murah. Namun jarak jangkau dan kecepatan datanya terbatas dan mudah terpengaruhi oleh *noise*.

#### - Coaxial

Kabel *coaxial* ini berisi kawat tembaga keras sebagai intinya, dimana di sekelilingnya dilapisi dengan penyekat. Pelapisan ini dilapisi lagi dengan *konduktor silindris* yang bentuknya seperti jalinan anyaman. Kemudian *konduktor* sebelah luar ditutupi dengan pelindung plastik yang aman.

Terdapat dua jenis coaxial, yaitu coaxial baseband (kabel 50 ohm) yang digunakan untuk transmisi digital dan kabel coaxial broadband (kabel 75 ohm) yang digunakan untuk transmisi analog. Kabel coaxial ini memiliki jarak jangkauan yang jauh, yaitu 200 meter dengan kecepatan 10 Mbps (10 base 2-thin coaxial), 500 meter dengan kecepatan 10 Mbps (10 base 5-thin coaxial). Kabel hampir tidak dipengaruhi oleh noise dan harganya jauh lebih murah namun kabel ini mudah di bajak.

- Fiber Optic

*Fiber optic* merupakan salah satu media transfer data dalam jaringan komputer. Sekilas bentuknya mirip kabel, namun berbeda dengan kabel lain karena media ini mentransfer data dalam bentuk cahaya. Untuk menggunakan *fiber optic* dibutuhkan kartu jaringan yang memiliki konektor tipe ST (*ST connection*). Kelebihan *fiber optic* adalah dalam hal kecepatan tranmisi datanya yang tinggi, selain itu fiber optik mampu mentrasnfer data pada jarak yang cukup jauh yaitu mampu mencapai jarak 1 kilometer tanpa menggunakan perangkat *repeater* dan juga data memiliki kelebihan dalam ketepatan dan keamanan transmisi data. Adapun kekurangan *fiber optic* yaitu harganya sangat mahal dan sulit dalam menginstalasinya.

#### 2.4.7 Jaringan Wireless

*Wireless* merupan jaringan trasnmisi tanpa kabel. Media transmisi ini digunakan bilamana sumber data dan penerima data jaraknya cukup jauh atau medannya sulit untuk penerapan instalasi kabel sebagai media transmisi jaringan. Media transmisi data yang digunakan oleh *WLAN* adalah *IR* atau *RF* (Budi, 2003).

Hal ini dapat dijelaskan seperti berikut ini :

#### - Infrared (IR)

Infrared banyak digunakan pada komunikasi jarak dekat, contoh paling umum pemakaian IR adalah remote control (untuk televisi). Gelombang IR mudah dibuat, harganya murah, lebih bersifat *directional*, tidak dapat menembus tembok atau benda gelap, memiliki fluktansi daya tinggi dan dapat di interferensi oleh cahaya matahari. Pengirim dan penerima *IR* menggunakan *Light Emitting Diode (LED)* dan *Photo Sensitive Diode (PSD). WLAN* menggunakan *IR* sebagai media transmisi karena *IR* dapat menawarkan data rate tinggi (100-ab Mbps), konsumsi dayanya kecil dan harganya relatif murah.

- Radio Frequency (RF)

*RF* tidak asing lagi bagi banyak orang, contoh penggunaan radio, stasiun TV, telepon *cordless* dan lain-lain. *RF* selalu dihadapi oleh masalah spektrum oleh masalah spektrum yang ada terbatas, sehingga harus dipertimbangkan cara memanfaatkan spektrum secara efisien. *WLAN* menggunakan *RF* sebagai media transmisi karena jangkauannya jauh, dapat menembus tembok, mendukung teknik *handoff*, mendukung mobilitas yang tinggi, meng-cover daerah jauh lebih baik dari *IR* dan dapat digunakan di luar ruangan. *WLAN* disini, menggunakan pita *ISM* (Tabel 2.3) dan memanfaatkan teknik *spread spectrum (DS* atau *FH)*.

- *DS* adalah teknik memodulasi sinyal informasi secara langsung dengan kodekode tertentu (deretan kode *Pseudnoise / PN* dengan satuan chip).
- *FH* adalah teknik memodulasi sinyal informasi dengan frekuensi yang loncat-loncat (tidak konstan). Frekuensi yang berubah-ubah ini di pilih oleh kode-kode tertentu (*PN*).

| Frekuensi Spesifikasi  | 915 MHz      | 2,4 GHz         | 5,8 GHz       |
|------------------------|--------------|-----------------|---------------|
| Frekuensi              | 902-928 MHz  | 2400-2483,5 MHz | 5725-5850 MHz |
| Bandwith               | 25 MHz       | 83,5 MHz        | 125 MHz       |
| Jangkauan<br>Transmisi | Paling jauh  | 5%<915 MHz      | 205<915 MHz   |
| Pemakaian              | Sangat ramai | Sepi            | Sangat sepi   |
| Delay                  | Besar        | Sedang          | Kecil         |
| Sumber Interferensi    | Banyak       | Sedang          | Sedikit       |

Table 2.3 Pita ISM

#### 2.4.8 Keunggulan dan Kelemahan Antara Jaringan Wireless dan Jaringan Kabel

Jaringan wireless memiliki keunggulan dan kelemahan sebagai berikut :

- Keunggulannya adalah biaya pemeliharaannya murah (hanya mencakup stasiun sel bukan seperti pada jaringan kabel yang mencakup keseluruhan kabel), infrastukturnya berdimensi kecil, pembangunannya cepat, mudah dikembangkan (misalnya dengan konsep *mikrosel* dan teknik *frequency reuse*), mudah dan murah untuk direlokasikan mendukung *portabelitas*.
- Kelemahannya adalah biaya peralatan mahal (kelemahan ini dapat dihilangkan dengan mengembangkan dan memproduksi teknologi komponen elektonika sehingga dapat menekan biaya jaringan), *delay* yang besar, adanya masalah propagasi radio seperti terhalang, terpantul dan banyak sumber interferensi (kelemahan ini dapat diatasi dengan teknik modulasi, teknik antena *diversity*, teknik *spread spectrum*, dll), kapasitas jaringan menghadapi keterbatasan *spectrum* (pita frekuensi tidak dapat diperlebar tetapi dapat dimanfaatkan dengan efisien dengan bantuan bermacam-macam teknik seperti *spread spectrum / DS-CDMA*) dan keamanan data (kerahasiaan) kurang terjamin (kelemahan ini dapat teratasi misalnya dengan teknik *spread spectrum*).

Beberapa hal yang unik dari media transmisi wireless adalah:

- Sinyal terputus-putus (*intermittence*) yang disebabkan oleh adanya benda antara pengirim dan penerima sehingga sinyal terhalang dan tidak dan tidak sampai pada penerima (gejala ini sangat terasa pada komunikasi *wireless* dan *IR*).
- 2. Bersifat *broadcast* akibat pola radiasinya yang memancar ke segala arah, sehingga semua terminal dapat menerima sinyal dari pengirim.
- Sinyal pada media radio sangat komplek untuk di presentasikan karena sinyalnya menggunakan bilangan imajiner, memiliki pola radiasi dan memiliki polarisasi.
- 4. Mengalami gejala yang disebut *multipath* yaitu propagasi radio dan pengirim ke penerima melalui banyak jalur yang *LOS* dan tidak *LOS* / terpantul.

## BAB III METODE KERJA

#### 3.1 Waktu dan Tempat

Kuliah Kerja Praktik (KKP) ini bertempat pada ruangan IT (Server) Harian Serambi Indonesia yang di laksanakan mulai dari tanggal 12 Juli 2010 sampai 12 Agustus 2010, pelaksanaan KKP dimulai dari jam 10.00 sampai dengan jam 18.00 untuk setiap hari kerja kecuali hari jum'at, karena penulis menggambil libur setiap hari jum'at sedangkan pada hari minggu penulis tetap melaksanakan KKP seperti biasa nya.

#### 3.2 Ruang Lingkup Kerja

Pada penulisan laporan ini hanya di batasi pada Pengaturan TCP/IP, Melakukan Mapping Drive dalam jaringan LAN (*Local Area Network*), Cara melakukan Sharing data, cara melakukan sharing printer saja.

#### 3.3 Alat dan Bahan

Alat dan bahan yang digunakan pada sistem pengolahan data adalah sebagai berikut : (Tabel 3.1)

| No. | Alat dan Bahan               | Keterangan                                                                                  |
|-----|------------------------------|---------------------------------------------------------------------------------------------|
| 1.  | Server                       | Windows Server 2003                                                                         |
| 2.  | Notebook / PC Client         | CPU Pentium IV, Memory 512 MB,<br>Harddisk 120 Giga, OS Windows                             |
| 3.  | Network Interface Card (NIC) | 10/100                                                                                      |
| 4.  | Hub / Switch                 | 2 unit Switch 24 port TP-Link TL-SF1024<br>1 unit Switch 24 port Allied Telesyn AT-<br>8024 |
| 5.  | Router                       | 1 Unit Linksys 4 port                                                                       |
| 7.  | Access Point (AP)            | 1 Unit Linksys WRT54S                                                                       |
| 8.  | Tang Krimping                | 1 Unit                                                                                      |
| 9.  | Kabel LAN                    | UTP CAT-5                                                                                   |
| 10. | RJ-45                        | Standar                                                                                     |
| 11. | Tester Kabel                 | 1 Unit                                                                                      |

| Tabel 3.1 | Alat | dan | Bahan |
|-----------|------|-----|-------|
|-----------|------|-----|-------|

#### 3.4 Metode dan Proses Kerja

Untuk memperoleh data-data yang diperlukan dalam menunjang kesempurnaan dan kelengkapan laporan kerja praktek ini maka penulis menggunakan metode dan teknik penulisan sebagai berikut:

#### 3.4.1 Pengamatan Lapangan

Penulis mengumpulkan data langsung dari lapangan pada saat melakukan kerja praktek dengan menggunakan dua metode, yaitu:

#### 1. Interview

Penulis mengadakan wawancara dengan pihak-pihak yang dapat memberikan informasi yang berhubungan dengan materi pembahasan.

#### 2. Observasi

Penulis juga mengamati data yang telah didapat, langsung pada saat melaksanakan kerja praktek.

#### 3.4.2 Studi Literatur

Penulis mengumpulkan bahan-bahan melalui buku-buku, artikel dan bahan bacaan lainnya yang berhubungan dengan pokok pembahasan yang akan dibahas dalam laporan ini.

#### 3.4.3 Studi Melalui Internet

Penulis melakukan pengumpulan data melalui situs-situs di internet (website).

## BAB IV HASIL DAN PEMBAHASAN

#### 4.1 Struktur dan Arsitektur Jaringan

Harian Serambi Indonesia merupakan percetakan koran yang memiliki jaringan komputer yang menghubungkan komputer-komputer di dalam ruangan kantor. Struktur jaringan LAN (*Local Area Network*) pada Kantor Harian Serambi Indonesia menggunakan topologi *star*. Sedangkan topologi *WIF1* menggunakan topologi tersentralisasi.

Koneksi jaringan Internet yang ada pada Kantor Harian Serambi Indonesia berasal dari VSAT (*Very Small Aparature Terminal*) atau via satelit dan penyedia layanan ISP (*Internet Service Provider*) Koetaraja Banda Aceh ditangkap dengan nanostation baru kemudian masuk ke server Kantor Harian Serambi Indonesia dan kemudian dari server jaringan dibagi kebeberapa *client*. (Gambar 4.1)

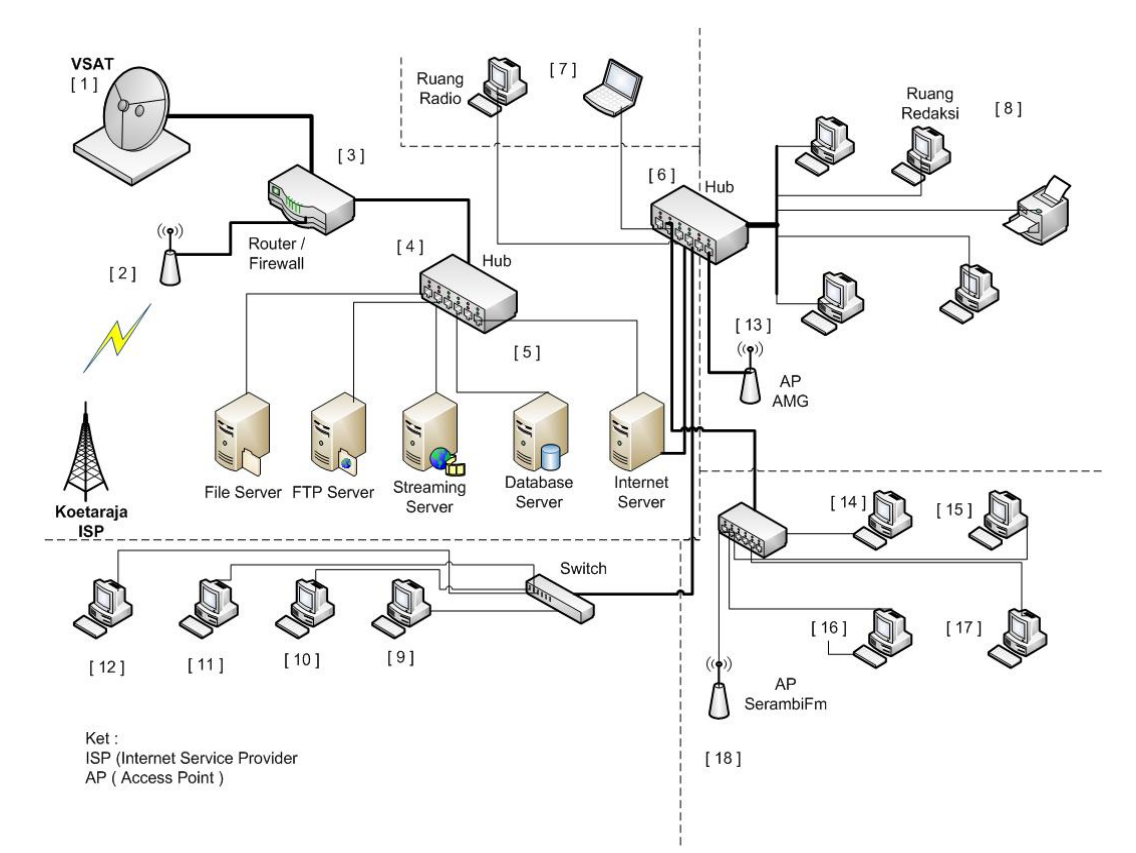

Gambar 4.1 Struktur jaringan Harian Serambi Indonesia

| No | Keterangan                                                                                          |
|----|----------------------------------------------------------------------------------------------------|
| 1  | Penerimaan jaringan internet dari satelit menggunakan VSAT ( <i>Very Small Aparature Terminal</i> ) |
| 2  | Hotspot dari Koetaraja ISP Banda Aceh                                                               |
| 3  | Router / Firewall                                                                                   |
| 4  | Hub Server 24 port TP-Link TL-SF1024                                                                |
| 5  | Server yang ada pada Kantor Harian Serambi Indonesia                                                |
| 6  | Hub 24 port TP-Link TL-SF1024                                                                       |
| 7  | Komputer Ruang Siaran Radio                                                                         |
| 8  | Komputer Ruang Staf Redaksi                                                                         |
| 9  | Komputer Ruang Iklan                                                                                |
| 10 | Komputer Ruang Sekretaris                                                                           |
| 11 | Komputer Ruang Pimpinan Harian Serambi Indonesia                                                    |
| 12 | Komputer Ruang Percetakan Komersil                                                                  |
| 13 | Hotspot AMG ( Aceh Media Grafika )                                                                  |
| 14 | Komputer Ruang PSDM                                                                                 |
| 15 | Komputer Ruang GM Radio (SerambiFM)                                                                 |
| 16 | Komputer Ruang Manager IT                                                                           |
| 17 | Komputer Ruang LITBANG                                                                              |
| 18 | Hotspot / WIFI SerambiFM                                                                            |

Tabel 4.1 Keterangan gambar Struktur Jaringan Kantor Harian Serambi Indonesia

#### 4.2 Setting IP Address

Sebelum melakukan pengaturan – penganturan lain seperti *file Sharing*, *printer sharing*, dan lain sebagainya, terlebih dahulu perlu mengatur *IP Address*. *IP Address* ini yang nantinya akan menentukan alamat tiap – tiap komputer dalam jaringan. *IP Address* berguna sebagai identitas *universal* yang mudah dikenali untuk setiap *interface* komputer yang terhubung, adapun cara penyettingan *IP Address* adalah sebagai berikut :

- Pada menu Start terdapat *Control Panel*, pada *Jendela Control Panel* tersebut dapat dilakukan pemilihan pada *Network Connection*, sehingga akan terlihat jendela kerja dari *Network Connection* seperti ditunjukan pada Gambar 4.2.

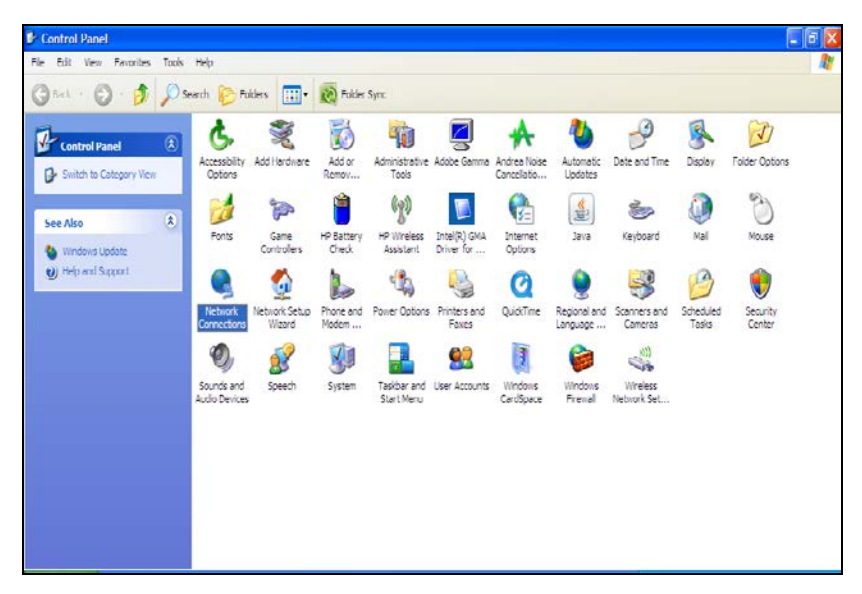

Gambar 4.2 Jendela Kerja Control Panel

 Pada jendela *Control Panel* tersebut dapat dipilih *Local Area Network* untuk melakukan penganturan *IP Address*, dengan cara memilih *Properties* sehingga akan tampil Kotak Dialog *Local Area Network Connection Properties* seperti tampak pada Gambar 4.4.

| S Network Connections                                                                                                    | E (7)                                                                                                    |
|----------------------------------------------------------------------------------------------------|----------------------------------------------------------------------------------------------------|
| File Edit View Feronites Tools Adverced Help<br>😮 Back + 🙄 👌 🔎 Search 🔛 Folders 🛄 - 🧟                                                                                                    | Noder Sunc                                                                                                    |
| Network tacks         Image: Control of the section of the section of the secti | -X Figure 4 The second second sec |
| Details (E)                                                                                                    |                                                                                                    |

Gambar 4.3 Local Area Connection

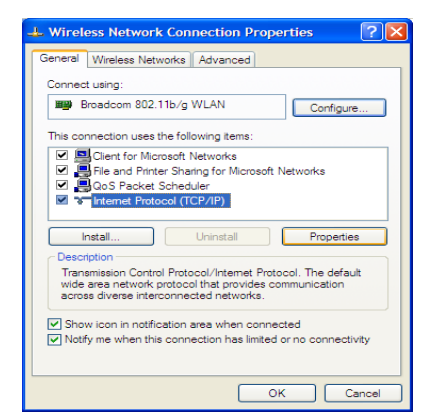

Gambar 4.4. Kotak Dialog Local Area Connection Properties

- Pada Kotak dialog *Local Area Connection Properties* dapat dilakukan pemilihan pada *Internet Protocol* (TCP/IP), lalu pilih *Properties*, maka akan tampak kotak dialog *Internet Protocol (TCP/IP) Properties* seperti tampak pada gambar 4.5.
- Apabila ingin melakukan pensettingan *IP Address* secara automatis atau DHCP, maka biarkan posisi pada *Obtain an IP address automatically* lalu langsung pilih OK.

| eneral Atemate Configuration                                                                         |                                                                                       |
|----------------------------------------------------------------------------------------------------|---------------------------------------------------------------------------------------|
| (ou can get IP settings assigned<br>his capability. Otherwise, you no<br>he appropriate IP settings. | d automatically if your network supports<br>and to ask your network administrator for |
| Obtain an IP address autor                                                                           | natically                                                                             |
| O Use the following IP addres                                                                        | 88:                                                                                   |
| IP address                                                                                           | · · · · · · · · · · · · · · · · · · ·                                                 |
| Subnet mask:                                                                                         | and the second second                                                                 |
| Default gateway:                                                                                     | The second second                                                                     |
| Obtain DNS server address                                                                            | s automatically                                                                       |
| O Use the following DNS ser                                                                          | ver addresses:                                                                        |
| Preferred DNS server;                                                                                | 1.00 00 00                                                                            |
| Alternate DNS server.                                                                                |                                                                                       |
|                                                                                                    | Advanced                                                                              |
|                                                                                                    | Advances                                                                              |

Gambar 4.5. Kotak Dialog Internet Protocol Properties

Namun apabila ingin mengatur *IP Address* secara Manual, maka bisa memilih *Use The Following IP Address*, kemudian bisa dilakukan pengisian Alamat *IP Address* tersebut secara manual misalnya 192.172.11.11 dan *subnet mask* nya 255.255.255.0, default *Gateway*-nya 192.168.0.1 setelah selesai dapat dipilih OK.

| Internet Protocol (TCP/IP) Properties                                                                                                    |                     |  |  |  |  |
|----------------------------------------------------------------------------------------------------|---------------------|--|--|--|--|
| General                                                                                                    |                     |  |  |  |  |
| You can get IP settings assigned automatically if your network supports<br>this capability. Otherwise, you need to ask your network administrator for<br>the appropriate IP settings. |                     |  |  |  |  |
| Obtain an IP address automatically                                                                                                    |                     |  |  |  |  |
| Use the following IP address:                                                                                                    |                     |  |  |  |  |
| IP address:                                                                                                    | 192 . 172 . 11 . 11 |  |  |  |  |
| Subnet mask:                                                                                                    | 255 . 255 . 255 . 0 |  |  |  |  |
| Default gateway:                                                                                                    | 192.168.0.1         |  |  |  |  |
| Obtain DNS server address automatically                                                                                                    |                     |  |  |  |  |
| • Use the following DNS server add                                                                                                    | resses:             |  |  |  |  |
| Preferred DNS server:                                                                                                    | 10 . 100 . 128 . 1  |  |  |  |  |
| Alternate DNS server:                                                                                                    |                     |  |  |  |  |
|                                                                                                    | Advanced            |  |  |  |  |
| OK Cancel                                                                                                    |                     |  |  |  |  |

Gambar 4.6 Mengatur IP Address.

- Setelah selesai melakukan pensettingan *IP Address* maka *Client* itu sudah bisa melakukan koneksi ke server dan ke client lain yang terhubung ke dalam jaringan tersebut.

#### 4.3 Konfigurasi Shared File

*File sharing* ini digunakan agar berbagai komputer yang terkoneksi dalam jaringan dapat mengirim dan menerima file atau data – data yang diperlukan. Hal ini sangat berguna dalam manajemen sebuah perusahaan seperti Kantor Harian Serambi Indonesia, adapun langkah – langkah untuk melakukan file sharing adalah sebagai berikut :

- Untuk melakukan Sharing data terlebih dahulu siapkan File yang akan di Sharing, lalu dapa dilakukan pemilihan terhadap *Sharing and Security*, seperti tampak pada Gambar 4.7.

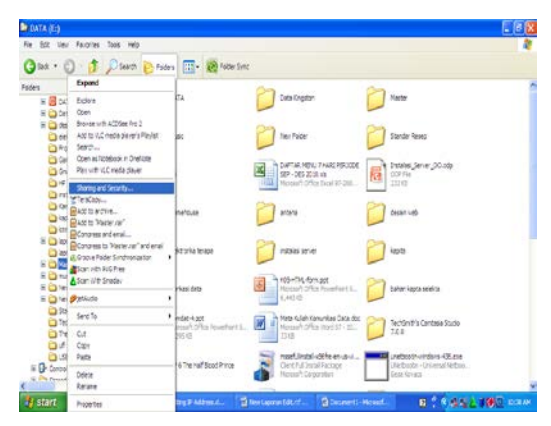

Gambar 4.7. Sharing and Security.

- Setelah itu akan muncul kotak dialog Master Properties, pada waktu dilakukan pemilihan pada menu *Share this folder on the network*, dan pada *Allow network user to change my file*, setelah itu langsung pilih *OK*.

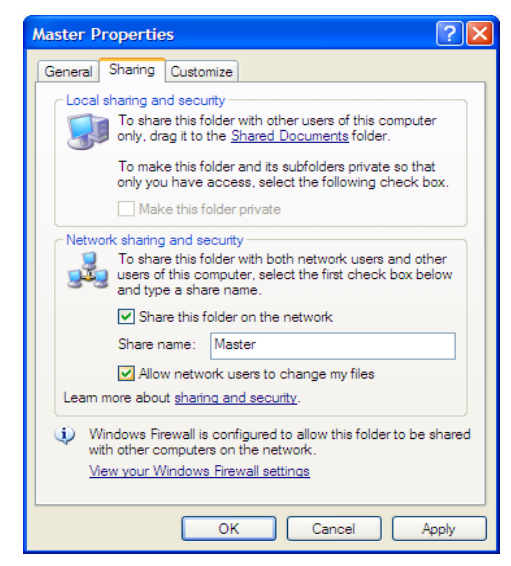

Gambar 4.8 Sharing File

- Maka proses Sharing akan berjalan, seperti tampak pada Gambar 4.9.
- Jika proses sharing berhasil, maka pada folder maupun drive yang di sharing akan muncul gambar tangan.

| ng folder permissions |
|-----------------------|
|                       |

Gambar 4.9. Setting Folder Permissions dan Folder Sharing yang telah berhasil.

Untuk membuka data yang sudah di sharing dari komputer, ada beberapa cara yang dapat di lakukan, tapi disini hanya menggunakan cara sederhana saja, adapun langkah – langkahnya sebagai berikut :

Lalu untuk melakukan panggilan ke komputer yang telah di sharing datanya dapat dilakukan dengan cara pada menu start bukak *Run* ketikan \\ Nama Komputer atau *IP Address* komputer tujuan yang akan di lihat datanya, sebagai contoh dapat dilihat pada gambar 4.10.

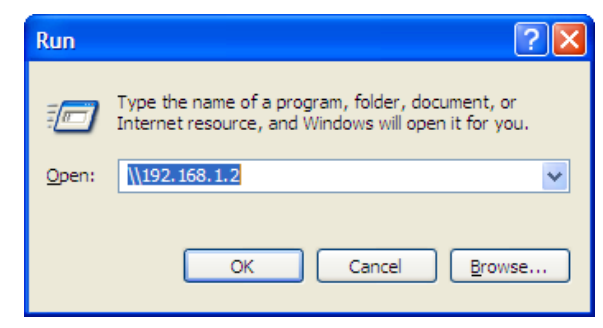

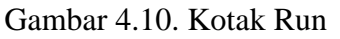

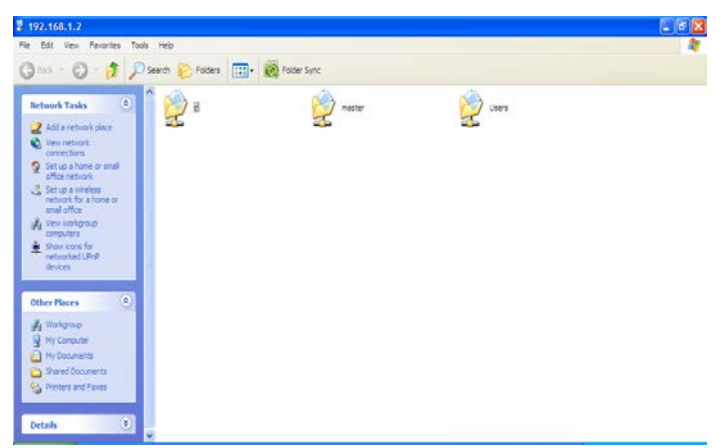

Gambar 4.11. Hasil File Sharing

### 4.4 Mapping Drive

Di dalam jaringan tidak hanya dapat membagi file atau data saja tetapi juga dapat membuat partisi dari hasil data yang disharing, adapun langkah – langkah melakukan *Mapping Drive* sebagai berikut :

- Sebelum melakukan *Mapping Drive*, terlebih dahulu masuk ke file file yang sudah di sharing, lalu dapat dilakukan pemilihan pada folder yang akan dijadikan *Mapping*
- Setelah itu dapat dilakukan pemilihan *Map Network Drive*, seperti tampak pada Gambar 4.12.

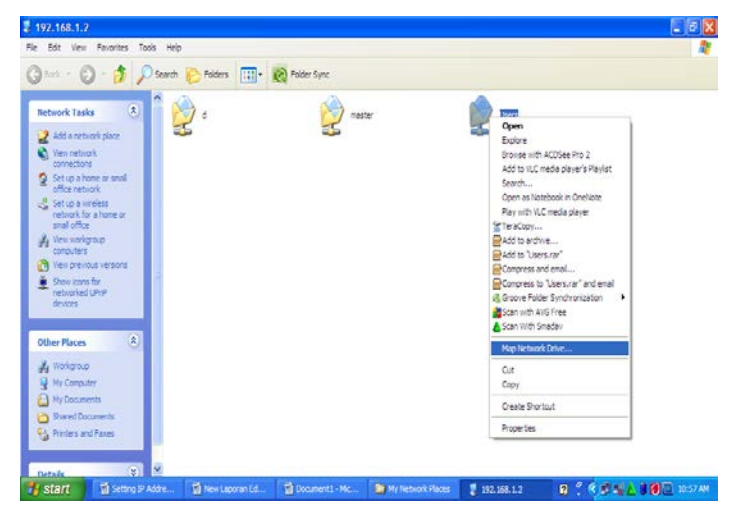

Gambar 4.12. Mapping Drive

- Setelah itu dapat dilakukan pemilihan pada drive yang akan dipakai dengan memilih *dropdown* pada menu *Drive*, seperti tampak pada gambar 4.13.

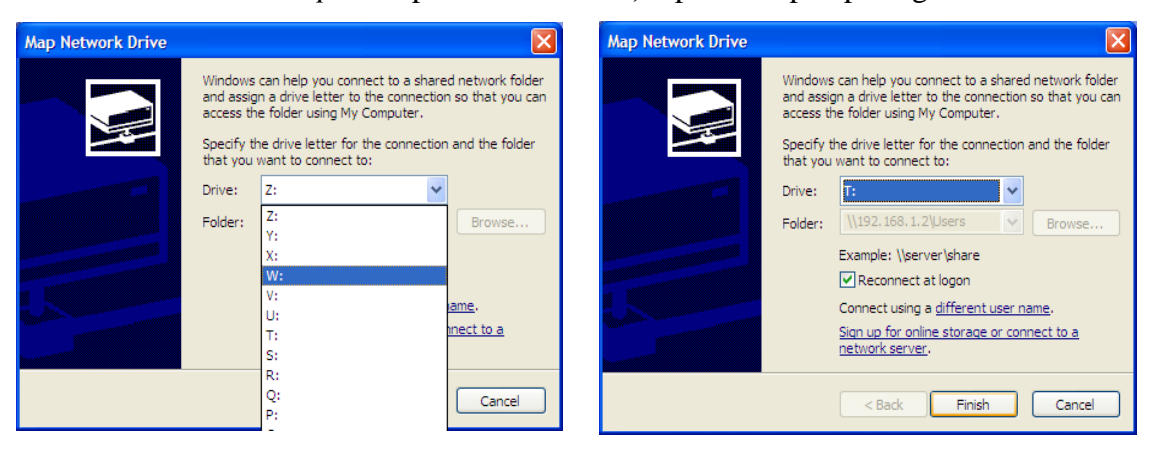

Gambar 4.13. Kotak Dialog Map Network Drive

- Setelah proses pemilihan selesai maka dapat dilakukan pemilihan pada Button Finish. - Setelah itu akan muncul di partisi baru di dalam My Computer / Windows Explore, seperti tampak pada Gambar 4.14.

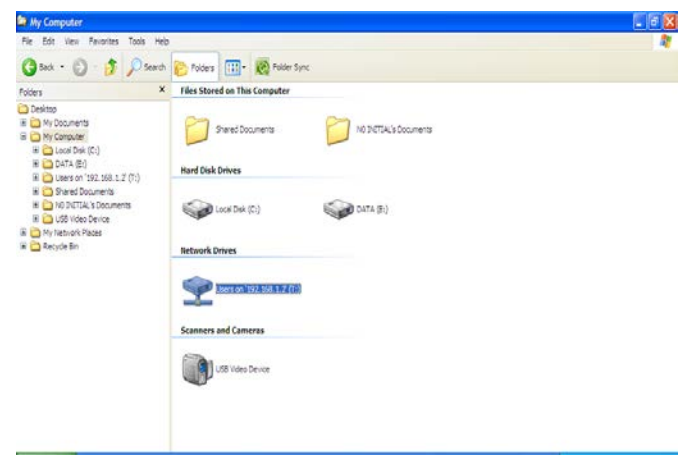

Gambar 4.14. Partisi hasil Mapping Drive

## 4.5 Konfigurasi Shared Printer

Printer sharing juga merupakan salah satu keuntungan dari sebuah jaringan komputer. Dalam printer sharing tiap – tiap client tidak perlu membeli printer disetiap komputer, karena sebuah printer yang di-sharing dapat digunakan bersama – sama oleh semua komputer yang terhubung dalam jaringan.

Adapapun langkah – langkahnya adalah sebagai berikut :

 Pada menu *Control Panel*, dapat dilakukan pemilihan terhadap *Printer and Fax*, setelah itu dapat dipilih type printer yang di sharing seperti tampak pada gambar 4.15. Dalam contoh ini menggunakan printer HP Deskjet 4300 Series

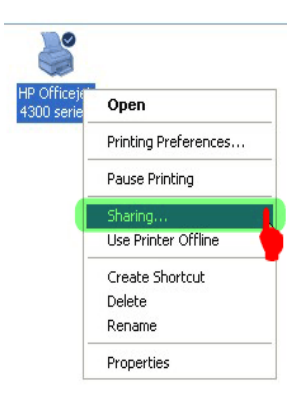

Gambar 4.15. Melakukan Sharing Printer

- Selanjutnya akan muncul Tab *Sharing Properties* seperti pada Gambar 4.16. Pastikan memilih Checkbox *Share this printer*, pada Share Name dapat diberi nama HPOfline dan diakhiri dengan memilih OK. Jika ada permintaan CD Windows, atau konfirmasi dari printer sharing, pilih "*Just Enable File and Printer Sharing*" lalu dapat pilih OK.

| General       | Sharing                                                   | Ports                                           | Advanced                                                                   | Color Management                                                               | Device Settings                           | About |
|---------------|-----------------------------------------------------------|-------------------------------------------------|----------------------------------------------------------------------------|--------------------------------------------------------------------------------|-------------------------------------------|-------|
| <b>S</b>      | You can<br>enable s<br>Firewall<br>other co               | i share th<br>haring fo<br>is alread<br>mputers | his printer with<br>or this printer, o<br>y configured to<br>on the networ | other users on your r<br>click Share this printe<br>allow the sharing of<br>k. | etwork. To<br>r. Windows<br>printers with |       |
| 0             | Do not sha                                                | re this pr                                      | inter                                                                      |                                                                                |                                           |       |
| 0             | Share this p                                              | orinter -                                       |                                                                            |                                                                                |                                           |       |
| Sha           | re name:                                                  | HPOffic                                         | 2                                                                          |                                                                                |                                           |       |
| D             | rivers                                                    |                                                 |                                                                            |                                                                                |                                           |       |
| li<br>V<br>ti | this printer<br>Vindows, y<br>isers do noi<br>ne shared p | is share<br>ou may t<br>t have to<br>printer.   | d with users ru<br>vant to install a<br>find the print                     | inning different versio<br>additional drivers, so l<br>driver when they con    | ons of<br>that the<br>nect to             |       |
|               |                                                           |                                                 |                                                                            | Additional Dr                                                                  | ivers                                     |       |

Gambar 4.16. Kotak Dialog Printer Properties

- Sampai di sini setting komputer host sudah selesai.

Selanjutnya Tahap kedua, yakni Setting Printer di komputer Client. Berikut langkah-langkahnya :

- Buka jendela Control Panel lalu dapat dilakukan pemilihan pada *Printer and Fax*, pada tab disebelah kiri dapat dilakukan pemilihan pada *Add a Printer* seperti tampak pada Gambar 4.17.

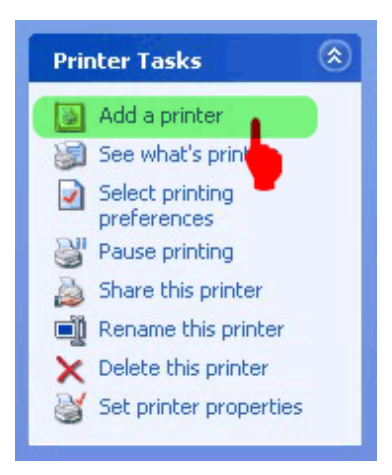

Gambar 4.17. Melakukan ADD Printer

- Selanjutnya akan terbuka jendela *Add Printer Wizard*, maka disini dapat dilakukan pemilihan pada menu *Next* untuk melanjutkannya, seperti tampak pada Gambar 4.18.

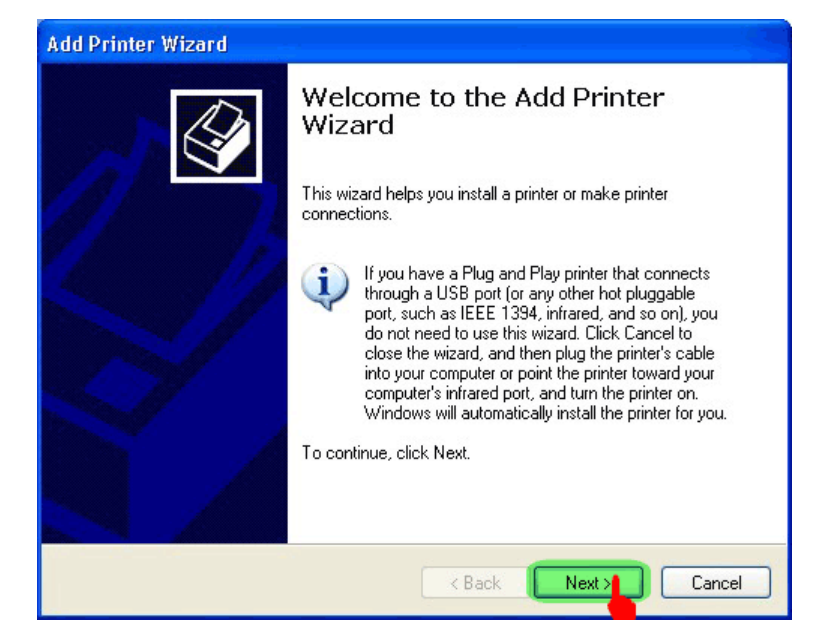

Gambar 4.18. Kotak Dialog Add Printer Wizard

- Pada jendela *Add Printer Wizard* dapat dilakukan pemilihan pada tipe printer yang akan digunakan, maka dapat dilakukan pemilihan pada *Network Printer*, maka dapat dilakukan pemilihan pada menu *Next* untuk dapat melanjutkannya, seperti tampak pada Gambar 4.19,

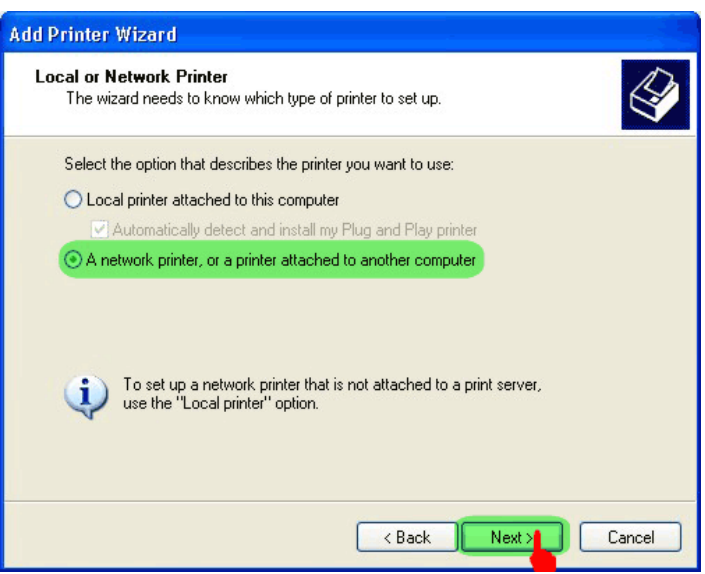

Gambar 4.19. Local or Network Printer

- Browser printer pada jaringan, pastikan tidak salah alamat akhiri dengan memilih menu *Next* untuk melanjutkannya, seperti tampak pada gambar 4.20.

| When the list of printers appears                | s, select the one you want to use. |
|--------------------------------------------------|------------------------------------|
| Printer: HP Officejet 4300 series                |                                    |
| Shared printers:                                 |                                    |
| 💑 Microsoft Windows Network                      |                                    |
| B WORKGROUP                                      |                                    |
|                                                  | HP Officeriet /200 series          |
|                                                  |                                    |
|                                                  |                                    |
|                                                  |                                    |
| Printer information                              |                                    |
| Printer information<br>Comment:                  |                                    |
| Printer information<br>Comment:<br>Status: Ready | Documents waiting: 0               |

Gambar 4.20. Pilihan Shared Printer

| Connect to Printer |                                                                                                    |  |  |  |  |
|--------------------|----------------------------------------------------------------------------------------------------|--|--|--|--|
| ⚠                  | You are about to connect to a printer on CONTROLP, which will automatically install a print driver on your machine. Printer drivers may contain viruses<br>or scripts that can be harmful to your computer. It is important to be certain that the computer sharing this printer is trustworthy. Would you like to<br>continue? |  |  |  |  |
|                    | Ves No                                                                                                    |  |  |  |  |

Gambar 4.21. Kotak Dialog Connect to Printer

- Komputer akan mengkonfirmasi apakah Printer Jaringan yang digunakan akan dijadikan Printer Utama? Dapat dipilih sesuai kebutuhan. Setelah itu pilih menu *Next* untuk melanjutkan seperti tampak pada gambar 2.22.

| Add Printer Wizard                                                                                                  |  |  |  |  |  |
|----------------------------------------------------------------------------------------------------|--|--|--|--|--|
| Default Printer<br>Your computer will always send documents to the default printer unless you specify<br>otherwise. |  |  |  |  |  |
| Do you want to use this printer as the default printer?                                                             |  |  |  |  |  |
| < Back Next Cancel                                                                                                  |  |  |  |  |  |

Gambar 4.22. Kotak Dialog Default Printer

- Setelah itu akhiri dengan memilih menu *Finish* untuk mengakhiri proses *Sharing Printer*, seperti tampak pada Gambar 4.23.

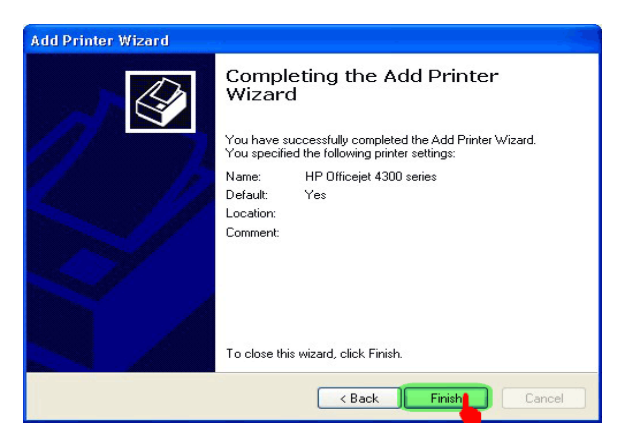

Gambar 4.23. Sharing Printer Berhasil

- Maka secara otomatis printer yang telah dilakukan proses sharing akan langsung menjadi printer *Default* pada menu printer pada komputer *Client*.

## BAB V PENUTUP

#### 5.1 Kesimpulan

Berdasarkan dari pengamatan dan pengalaman selama melakukan kegiatan Kuliah Kerja Profesi, maka dapat disimpulkan sebagai berikut :

- 1. Jaringan komputer merupakan kumpulan perangkat komputer dan perangkat lunak lainnya yang terhubung melalui kabel sebagai media *sharing* informasi dan data maupun *sharing hardware* dan *software*.
- 2. Arsitektur jaringan LAN yang digunakan di Kantor Harian Serambi Indonesia menggunakan topologi star dan media transmisinya berupa kabel UTP (Unishilded Twister Pair). Sedang untuk jaringan WIFI dengan topologi yang tersentralisasi. Topologi ini terdiri dari server dan beberapa terminal pengguna, dimana komunikasi antara terminal harus melewati server terlebih dahulu.
- 3. Pada harian serambi indonesia terdapat beberapa server, diantara nya adalah :
  - DataBase Server
  - FTP Server
  - Streaming Server (Radio SerambiFM)
  - File Server
  - Internet Server

#### 5.2 Saran

Jaringan LAN pada Harian Serambi Indonesia sudah sangat teratur, tapi penulis berharap kepada para teknisi IT pada Harian Serambi Indonesia agar dapat melakukan pengecekan jaringan minimal 1 (satu) bulan sekali, agar jaringan LAN pada harian serambi Indonesia terkontrol /terawat, dan dapat bekerja secara optimal.

#### **DAFTAR PUSTAKA**

- Gunawan, Arief Hambali, Putra, Andi. 2004. Komunikasi Data via IEEE 802.11, Dinastindo. Jakarta
- Gunadi, Sutiono. 1991. Memahami Local Area Network, Elex Media Komputindo. Jakarta
- Kercheval, Berry. 2001. DHCP Panduan Untuk Konfigurasi Jaringan TCP/IP Yang Dinamis. Andi. Yogyakarta
- Mayasari, Rini, Definisi hub, *switch*, *router* dan *bridge*, http://rinimayasari91.blogspot.com/2009/01/definisi-hubswitch-router-danbridge.html diakses tanggal 3 Agustus 2010
- Ordinary\_Boy, *Repeater*, http://aribowo21.blogspot.com/2007/12/repeater.html diakses tanggal 28 Juli 2010
- Oetomo, Budi Sutedjo Dharma, S.kom, MM. 2003. Konsep dan Perancangan Jaringan Komputer (Bagunan satu Lantai, Gedung Bertingkat & Kawasan). Andi. Yogyakarta
- Purbo, Onno W. 1998. **TCP/IP-Standar, Desain Dan Implementasi**. Elek Media Komputindo. Jakarta
- Stalling, William. 2002. Komunikasi Data dan Komputer, Jaringan Komputer. Salemba Teknika. Jakarta
- Sopandi, Dede. 2004. Instalasi dan Konfigurasi Jaringan Komputer. Informatika. Bandung

## KARTU KENDALI KULIAH KERJA PROFESI

## Lokasi KKP

: Harian Serambi Indonesia

JL. Raya Lambaro Km.4,5 Tanjung Permai, Manyang PA

Kec. Ingin Jaya Aceh Besar - Banda Aceh

Telepon. (0651) 635544

Fax. (0651) 637170 - 637180

| No | Tanggal      | Jam Kerja         | Jenis Kegiatan dan<br>penjelasan                                               | Paraf<br>Pembimbing<br>Lapangan |
|----|--------------|-------------------|--------------------------------------------------------------------------------|---------------------------------|
| 1. | 8 juli 2010  | 10.00 - 18.00 WIB | Mengurus Surat KKP                                                             |                                 |
| 2. | 12 juli 2010 | 10.00 – 18.00 WIB | Penyerahan dari Manager<br>Umum ke Kabag IT<br>(Pembimbing Lapangan)           | R                               |
| 3. | 13 juli 2010 | 10.00 - 18.00 WIB | Interviu & Pengenalan                                                          | RI                              |
| 4. | 14 Juli 2010 | 10.00 – 18.00 WIB | Mengganti Konektor<br>RJ45 yang rusak dengan<br>yang baru pada bagian<br>Iklan | R                               |
| 5. | 15 Juli 2010 | 10.00 – 18.00 WIB | Memperbaiki jaringan<br>yang trouble pada bagian<br>iklan                      | R                               |
| 6. | 19 juli 2010 | 10.00 – 18.00 WIB | Belajar menggunakan<br>Intranet pada bagian<br>Litbang                         | R                               |

| 7.  | 20 Juli 2010   | 10.00 – 18.00 WIB | Instalasi Komputer<br>Client                                                    | R-  |
|-----|----------------|-------------------|---------------------------------------------------------------------------------|-----|
| 8.  | 21 Juli 2010   | 10.00 – 18.00 WIB | Memperbaiki Printer                                                             | 1   |
|     | 2              |                   | PSDM                                                                            |     |
| 9.  | 22 Juli 2010   | 10.00 – 18.00 WIB | Input berita kontras ke<br>Website                                              | R   |
| 10. | 24 Juli 2010   | 10.00 – 18.00 WIB | Melakukan pengecekan<br>jaringan yang trouble<br>pada bagian Percetakan<br>Umum | R   |
| 11. | 26 Juli 2010   | 10.00 – 18.00 WIB | Konsultasi (Diskusi)                                                            | -/k |
| 12. | 27 Juli 2010   | 10.00 – 18.00 WIB | Mempelajari cara                                                                |     |
|     |                |                   | pengiriman data<br>menggunakan FTP<br>Server                                    |     |
| 13. | 28 Juli 2010   | 10.00 - 18.00 WIB | Instalasi Komputer<br>Client                                                    | R   |
| 14. | 29 Juli 2010   |                   | Input berita kontras ke<br>Website<br>www.Serambinews.com                       | ß   |
| 15. | 31 Juli 2010   | -                 | Membersikan Komputer<br>Server                                                  | R   |
| 16. | 1 Agustus 2010 | +                 | Konsultasi ( Diskusi )                                                          | , k |
| 17. | 2 Agustus 2010 |                   | Konsultasi Judul Laporan                                                        | RI  |
| 18. | 5 Agustus 2010 |                   | Input berita kontras ke<br>Website<br>www.Serambinews.com                       | R   |
| 19. | 7 Agustus 2010 |                   | Menggumpulkan data                                                              | -P  |

|     |                 | berita Kontras yang akan<br>di input ke website            |
|-----|-----------------|------------------------------------------------------------|
| 20. | 9 Agustus 2010  | Melakukan pengecekan<br>jaringan pada Toko Buku<br>Zikra   |
| 21. | 11 Agustus 2010 | Menggurus Surat Selesai<br>KKP pada Bagian<br>Manager Umum |
| 22. | 12 Agustus 2010 | Konsultasi Terakhir<br>dengan pembimbing<br>lapangan.      |

Mengetahui, Pembimbing Lapangan NES A Hari Teguh Patria

NIK. 20113001

Banda Aceh, 5 November 2010 Dibuat oleh,

aurun

Khairul Afrizal NIM. 0808002010035

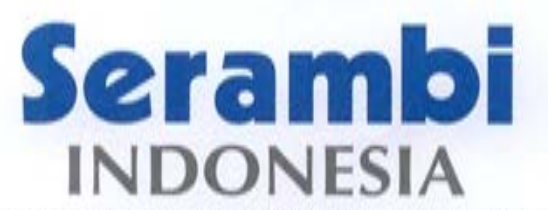

online: http://www.serambinews.com. e-mail: serambinews@yahoo.com + redaksl@serambinews.com Jl. Raya Lambaro Km.4,5 Tanjung Permai, Manyang PA Kecamatan Ingin Jaya Aceh Besar - Banda Aceh Telepon : (0651) 635544 (Hunting), Fax : (0651) 637170 - 637180

No : 25/HRD/SI/VIII/2010 Hal : Selesai Kuliah Kerja Praktek Banda Aceh, 11 Agustus 2010 Kepada Yth, Dekan FMIPA Universitas Syiah Kuala Di

Tempat

Dengan hormat,

Menindaklanjuti surat No.2081/H11.1.28/KM/2010 tentang mohon izin Kuliah Kerja Praktek atas nama Khairul Afrizal NIM 0808002010035.

Maka dengan ini manajemen PT. Aceh Media Grafika/Serambi Group menyatakan bahwa mahasiswa yang bersangkutan diterima dan telah melaksanakan kuliah kerja praktek pada PT. Aceh Media Grafika/Serambi Group dari tanggal 12 Juli s/d 12 Agustus 2010.

Perlu kami tekankan bahwasanya apabila mahasiswa yang bersangkutan telah menyelesaikan tugas kuliah kerja praktek, maka diharapkan sangat untuk menyerahkan 1 eksemplar laporan tugas kuliah kerja praktek tersebut kepada PT. Aceh Media Grafika/Serambi Group.

Demikianlah surat ini disampaikan, atas perhatian dan kerjasamanya diucapkan terimakasih.

Banda Aceh, 11 Rel

Erlizar Rusli, S.H., M.H. HR Manager

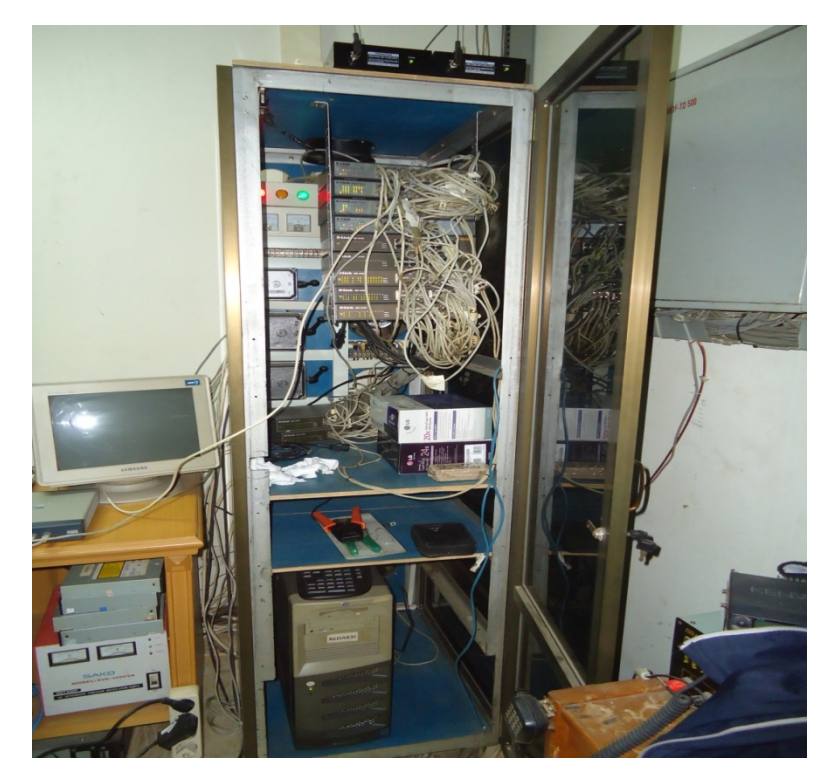

Rak Hub/Switch Yang Ada Pada Suang Server Kantor Harian Serambi Indonesia

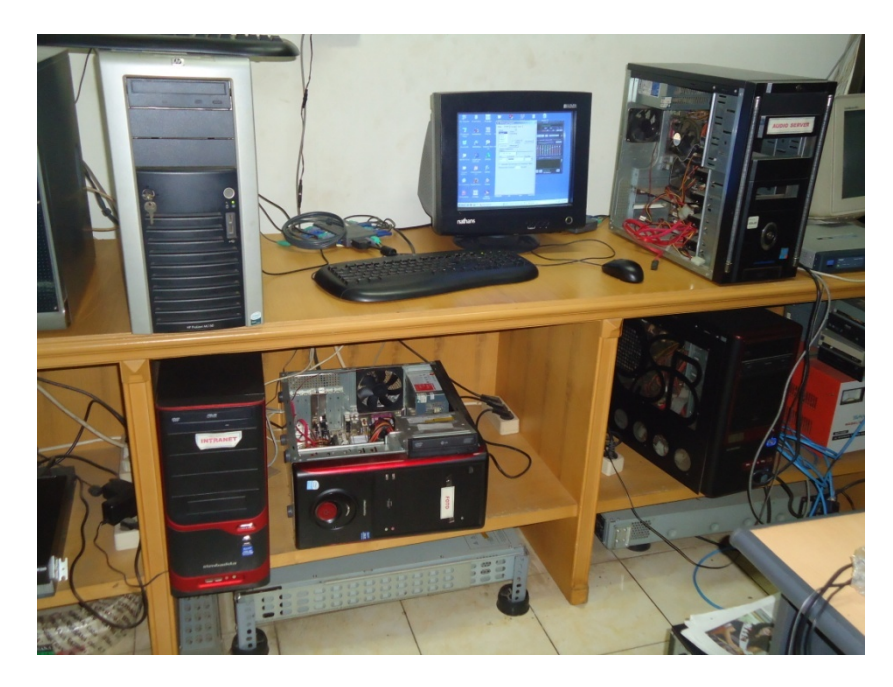

Komputer Server Yang Ada Pada Ruang Server Kantor Harian Serambi Indonesia

## STRUKTUR ORGANISASI PT. ACEH MEDIA GRAFIKA/SERAMBI GROUP

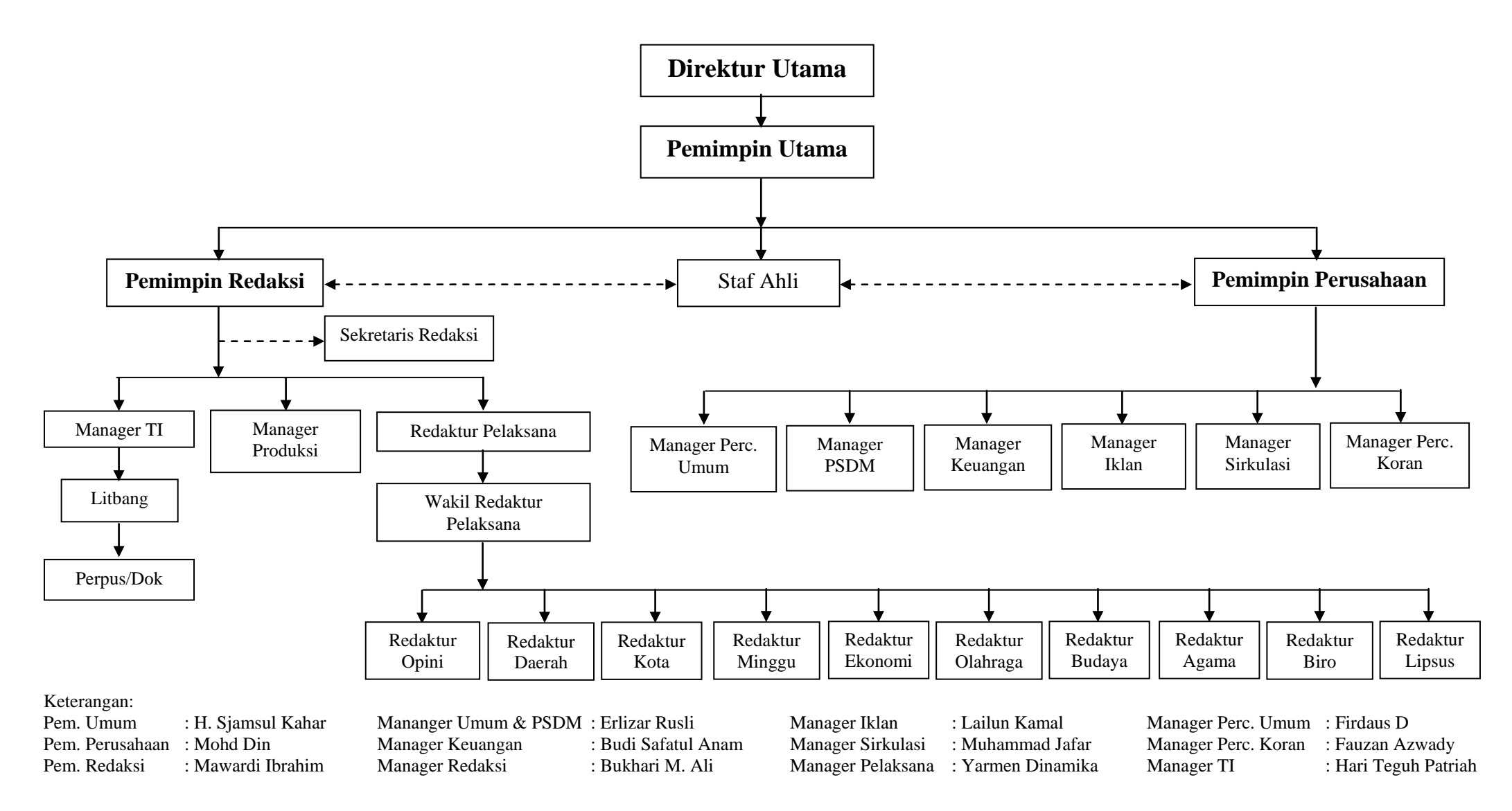

LAMPIRAN IV